Step by Step: Creating Discussions in Blackboard

- 1. Log into Blackboard via mySLU portal.
- 2. In your Blackboard course, navigate to your home page.

| learn: SAII          | NI LOUIS UNIVERSITY.                                    | Home | Blue Course Evaluations | Academic Tech at SLU |
|----------------------|---------------------------------------------------------|------|-------------------------|----------------------|
| Start HereModule One | : Introductions                                         |      | 3 1                     | Edit Mode is:        |
| ti C 🖻               | Start HereModule One: Introductions                     |      |                         | 1                    |
| G-CTTL-45)           | Build Content v Assessments v Tools v Partner Content v |      |                         | Discover Content 1   |
| <u>bus</u>           | Syllabus as a pdf file                                  |      |                         |                      |
| ent                  |                                                         |      |                         |                      |
| lereModule One:      | Madula Goala                                            |      |                         |                      |
| le Two: xx           |                                                         |      |                         |                      |
| e Three: xx          | 2.                                                      |      |                         |                      |
| e Four: xx           | 3.                                                      |      |                         |                      |
|                      |                                                         |      |                         |                      |

Make sure Edit Mode is on. Edit Mode is on when there is a green dot next to the word ON.

| ackboard, SAIN                      | IT LOUIS UNIVERSITY.                                                                                |      |                         | . Robert Cole 10 ▼ 也 |
|-------------------------------------|----------------------------------------------------------------------------------------------------|------|-------------------------|----------------------|
|                                     |                                                                                                    | Home | Blue Course Evaluations | Academic Tech at SLU |
| Start HereModule One:               | Introductions                                                                                       |      | ۹ ک                     | Edit Mode is:        |
| ti C 🖻                              | Start HereModule One: Introductions                                                                 |      |                         |                      |
| DRG-CTTL-45)                        | Build Content $\checkmark$ Assessments $\checkmark$ Tools $\checkmark$ Partner Content $\checkmark$ |      |                         | Discover Content 1   |
| yllabus O                           | Syllabus as a pdf file                                                                              |      |                         |                      |
| ontent                              |                                                                                                    |      |                         |                      |
| tart HereModule One:<br>troductions | Module Goals                                                                                        |      |                         |                      |
| odule Two: xx                       | <b>1</b>                                                                                            |      |                         |                      |
| odule Three: xx                     | 2.                                                                                                  |      |                         |                      |
| odule Four: xx                      |                                                                                                    |      |                         |                      |

3. Once Edit Mode is on, navigate to Tools. When Tools is clicked, a dropdown menu is provided.

| < 🏮 mySLi 🔝 Ste 🗙 💽 Ma                                                                          | I - 🗐 COVIC 📔 Best P 🖪 Creati 🚍 🤅                                                                                                    | Copy : 🔛 Movin 📳 Table                                                                           | P Keep 💦 📑 Calen:        | 🖬 My Yal 🕝 online             | > + <         | •                 | ۵             | ×   |
|-------------------------------------------------------------------------------------------------|----------------------------------------------------------------------------------------------------|--------------------------------------------------------------------------------------------------|--------------------------|-------------------------------|---------------|-------------------|---------------|-----|
| ← → ♂ ☆                                                                                         | 🛛 🔒 https://blackboard.slu.edu/webap                                                                                                    | ps/blackboard/content/listConter                                                                 | ntEditable.jsp?co •••    |                               | <u></u>       | III\ 🗊 🛛          | <b>*</b> IIII | ≡   |
| Blackboard SAIN                                                                                 | IT LOUIS UNIVE                                                                                                    | ERSITY.                                                                                          |                          |                               |               | 💄 Robert Cole     | 10 🔻          | ር እ |
| 8                                                                                               |                                                                                                    |                                                                                                  | Home                     | Blue Course Evaluatio         | ons A         | cademic Tech a    | at SLU        |     |
| Start HereModule One:                                                                           | Introductions                                                                                                    |                                                                                                  |                          | ٢                             | e d           | Edit Mode         | is: ON        |     |
| + ti C 🗃                                                                                        | Start HereModule One                                                                                                    | : Introductions O                                                                                |                          |                               |               |                   |               |     |
| (ORG-CTTL-45)                                                                                   | Build Content 🗸 Assessments 🗸                                                                                                    | Tools ✓ Partner Content                                                                          | ~                        |                               | D             | iscover Content   | tı            |     |
| Content                                                                                         | Syllabus as a pdf file                                                                                                    | Discussion Board<br>Blogs                                                                        |                          |                               |               |                   |               |     |
| Start HereModule One:<br>Introductions<br>Module Two: xx<br>Module Three: xx<br>Module Four: xx | Module Goals<br>1.<br>2.<br>3.                                                                                                    | Wikis<br>Groups<br>Tools Area<br>Pearson's MyLab & Mastering<br>(Content)<br>McGraw-Hill Content |                          |                               |               |                   |               |     |
| Module Five: xx Tools My Grades Discussion Board Announcements                                  | Task List<br>Each module will begin with a task<br>and to Blackboard. To complete the<br>No later than xx am/pm on xx xx<br>• Task 1<br>Task 2 | Smarthinking Online Tutoring<br>Panopto Video Link<br>VitalSource Bookholder<br>More Tools       | schedule. This module of | ontains materials and activit | ties to orien | nt you to the sen | hinar         |     |

Discussion Board is the first choice. Click Discussion Board. It will reveal a new page to create a link for a discussion board.

| K 😻 mySLU 📧 Cre 🗙 📑 Mail -                               | COVID P Best Pi Bo Create Copy A Movins R Table-S P Keep C Calence M My Yai G online > +                                                                                                    |
|----------------------------------------------------------|----------------------------------------------------------------------------------------------------|
| $\leftrightarrow$ > C $\textcircled{a}$                  | 💿 🔒 https://blackboard. <b>slu.edu</b> /webapps/blackboard/execute/itemLinkController?itemA 🛛 💀 😒 🛓                                                                                                    |
| + t↓ C ≧<br>✓ Reinert Center Template ♠<br>(ORG-CTTL-45) | <b>Create Link: Discussion Board</b><br>Adding a link to a Discussion Board forum places the forum in the Content Area. This creates a streamlined experience where user<br>other in the same area where they discover content. A link can connect to an existing forum or a new forum can be created and line |
| Syllabus Content Start HereModule One: Introductions     | CREATE LINK: DISCUSSION BOARD                                                                                                    |
| Module Two: xx<br>Module Three: xx                       | Link to the Discussion Board page, link to a specific Discussion Board forum, or create a new Discussion Board forum. Creating a lin<br>making it hidden will make the forum hidden as well.                                                                                                    |
| Module Four: xx<br>Module Five: xx                       | Select a Discussion Board Forum                                                                                                    |
| Tools<br>My Grades<br>Discussion Board<br>Announcements  | Select a Discussion Board<br>Forum Discussion: Introductions<br>Help/I                                                                                                    |
| Support and Resources                                    | Create New Forum                                                                                                    |

4. If you have not created previous discussions, click the Create New Forum button. If you have already created other discussions, they are included in this list.

Upon Clicking the Create New Forum button, you will be taken to the Create Forum page. This is where several pedagogical decisions will be made.

| Create Forum                         | ns. More Help                          |         |  |
|--------------------------------------|----------------------------------------|---------|--|
| ✤ Indicates a required field.        |                                        |         |  |
| ORUM INFORMATION                     |                                        |         |  |
| X Name                               |                                        |         |  |
| Description                          |                                        |         |  |
| T T T T Paragraph -                  | Arial - 3 (12pt) - ⋮Ξ - 號Ξ - T - 🖋 - 🗶 |         |  |
|                                      | ≣ ≣ '≣ '≣ 'T T <sub>x</sub>            |         |  |
| ∅ Ia Is f <sub>x</sub> . Mashups . ¶ | 66 © 🕄 🎝 🇮 🔠 📰 📰 📰 📰 📰 🗔 🔲 HTML CSS    |         |  |
|                                      |                                        | ^       |  |
|                                      |                                        | ~       |  |
| Path: p                              |                                        | Words:0 |  |

- 5. A name for the discussion will be required. This is usually the title of the topic, concept, chapter or section students will discuss but could be simply discussion 1, discussion 2 and so on.
- 6. Below the title of the discussion, the media editor is where a brief description of the discussion is provided. The description is not visible to students unless a Tool Link is created in the navigation panel to enable students to see the Discussion boards there.

| FORUM AVAILABILI                    | ТҮ                                                                                                    |
|-------------------------------------|----------------------------------------------------------------------------------------------------|
| Available                           | ● Yes ◯ No                                                                                                    |
| Enter Date and Time<br>Restrictions | Display After<br>Enter dates as mm/dd/yyyy. Time may be entered in any increment.                                            |
|                                     | Display Until     Im     Im     Im     Im     Im     Im     Inter dates as mm/dd/yyyy. Time may be entered in any increment. |

7. Choose whether to make the discussion available immediately – yes or no – or if you want to set the discussion to begin and end on certain dates at certain times. Select the Display After date and time to for when the discussion is to begin. If you wish the discussion to stay available for the remainder of the semester, move to the Forum settings section. If you want the discussion to end on a specific day and time, select the Display Until box and provide date and time.

| Viewing<br>Threads/Replies | <ul> <li>Standard View</li> <li>Participants must create a thread in order to view other threads in this forum.</li> <li>If participants are required to create threads in order to view other threads in the forum, they cannot delete or edit their own posts, and cannot post anonymously. Those options will be set for you automatically.</li> </ul> |
|----------------------------|----------------------------------------------------------------------------------------------------|
| Grade                      | No Grading in Forum                                                                                                    |
|                            | O Grade Discussion Forum: Points possible:                                                                                                    |
|                            | ⊖ Grade Threads                                                                                                    |
| Alignments                 | ⊖ Forum alignments                                                                                                    |
|                            | Thread alignments                                                                                                    |
| Subscribe                  | O Do not allow subscriptions                                                                                                    |
|                            | <ul> <li>Allow members to subscribe to threads</li> </ul>                                                                                                    |
|                            | Allow members to subscribe to forum                                                                                                    |
|                            | Include body of post in the email                                                                                                    |
|                            | Include link to post                                                                                                    |
|                            |                                                                                                    |

8. The settings above are the Blackboard default settings. They can be changed to meet the instructor's needs. Choose between standard view, in which participants see all posts when they log in, or require participants to post before seeing any other posts. Often, discussions are graded. If that is the case, select Grade Discussion Forum and enter the number of points the discussion is worth, or Click on Grade Threads and enter the number of points. Rubrics for grading can be created within Blackboard and connected to graded discussions if desired.

| Create and Edit    | Allow Anonymous Posts                    |
|--------------------|------------------------------------------|
|                    | Allow Author to Delete Own Posts         |
|                    | Allow Author to Edit Own Published Posts |
|                    | Allow Members to Create New Threads      |
|                    | Allow File Attachments                   |
|                    | Allow Users to Reply with Quote          |
|                    | Force Moderation of Posts                |
| Additional Options | Allow Post Tagging                       |
|                    | Allow Members to Rate Posts              |

9. There are also options to provide certain permissions for your students Once you have completed the Create Forum page. Click Submit.

| CR | EATE LINK: DISCU                                      | JSSION BOARD                                                                                                    |               |      |  |
|----|-------------------------------------------------------|----------------------------------------------------------------------------------------------------|---------------|------|--|
|    | Link to the Discussion B<br>Creating a link to a foru | oard page, link to a specific Discussion Board forum, or create a new Discus<br>m here and making it hidden will make the forum hidden as well. | sion Board fo | rum. |  |
|    | Link to Discussion Bo                                 | bard Page                                                                                                    |               |      |  |
|    | Select a Discussion E                                 | Board Forum                                                                                                    |               |      |  |
|    | Select a Discussion<br>Board Forum                    | Select forum below<br>test 1                                                                                                    |               |      |  |
|    | Create New Forum                                      | Create New Forum                                                                                                    |               |      |  |
|    | Click Next to continue.                               | Click <b>Cancel</b> to quit.                                                                                                    | Cancel        | Next |  |

10. The discussion is created, now the link for the page or module on Blackboard. Choose the discussion you have created. Then Click Next.

| <mark>*</mark> L | ink I    | Nam | е              | test      | 1          |        |             |       |                  |      |     |    |   |   |   |   |      |     |
|------------------|----------|-----|----------------|-----------|------------|--------|-------------|-------|------------------|------|-----|----|---|---|---|---|------|-----|
| Colo             | r of I   | Nam | e              |           | $\bigcirc$ | Black  |             |       |                  |      |     |    |   |   |   |   |      |     |
| Link             |          |     |                | Disc      | cussio     | on Boa | ard: test 1 |       |                  |      |     |    |   |   |   |   |      |     |
| Text             |          |     |                |           |            |        |             |       |                  |      |     |    |   |   |   |   |      |     |
| т                | T        | T   | Ŧ              | Paragraph | *          | Arial  | -           | 3 (12 | 2pt)             | -    | = - |    | • | T | ø | i | 23   | ~   |
| Ж                | D        | Û   | Q              | in ai 🗏   | ≣          | ≣≣     |             | T     | $\mathbf{T}_{x}$ | 0 25 | ۲ſ  | ¶٩ | _ | - |   |   |      |     |
| Ø                | <u>*</u> | Þ   | $\mathbf{f}_x$ | 🛟 Mashups | - 9        | 66     | © 🙂 🕷       | L III |                  |      |     |    |   |   |   |   | HTML | CSS |
|                  |          |     |                |           |            |        |             |       |                  |      |     |    |   |   |   |   |      | ^   |
|                  |          |     |                |           |            |        |             |       |                  |      |     |    |   |   |   |   |      | -   |
|                  |          |     |                |           |            |        |             |       |                  |      |     |    |   |   |   |   |      |     |
|                  |          |     |                |           |            |        |             |       |                  |      |     |    |   |   |   |   |      |     |
|                  |          |     |                |           |            |        |             |       |                  |      |     |    |   |   |   |   |      |     |

11. In the next screen, the title for the discussion is already populated in the title field. In the media editor, type the prompts for the discussion.

| Available                     | ● Yes ◯ No                                                                                                    |        |        |
|-------------------------------|----------------------------------------------------------------------------------------------------|--------|--------|
| Track Number of Views         | ⊖ Yes ● No                                                                                                    |        |        |
| Date Restrictions             | Display After III III Solution IIII Display After IIII IIII IIIII IIIIIIIIIIIIIIIIIIII                                     |        |        |
|                               | Display Until 38 Solution Display Until 38 Display Until 38 Display Until 39 Display Line may be entered in any increment. |        |        |
|                               |                                                                                                    |        |        |
| Click <b>Submit</b> to procee | d.                                                                                                    |        |        |
|                               |                                                                                                    | Cancel | Submit |

- 12. You will need to choose some options again and then click Submit.
- 13. The discussion will appear at the bottom of the page or module that was active when it was created. You can also add a tool link in the navigation pane by selecting the plus sign in the upper left corner of the pane.

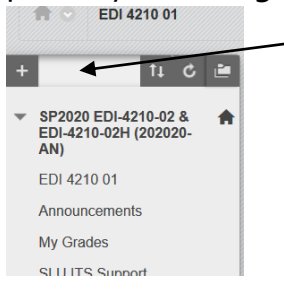

14. This will activate a pull-down menu that will list choices for tool links to be added to students' views.

| +            | †∔ | ¢ | 2   |
|--------------|----|---|-----|
| Content Area |    |   |     |
| Module Page  |    |   |     |
| Blank Page   |    |   |     |
| Tool Link    |    |   |     |
| Web Link     |    |   |     |
| Course Link  |    |   |     |
| Subheader    |    |   |     |
| Divider      |    |   |     |
|              |    |   | - 1 |

15. Choose tool link and Name the tool – typically Discussions – and choose the option for discussion board. Finally, click on Available to Students.

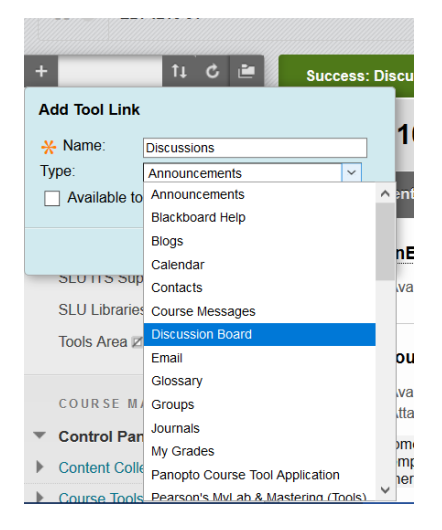

This provides another way for students to navigate to discussion boards, and it will allow them to read any description provided in Step 6.

This [LINK] from Blackboard provides much more detail regarding discussions.